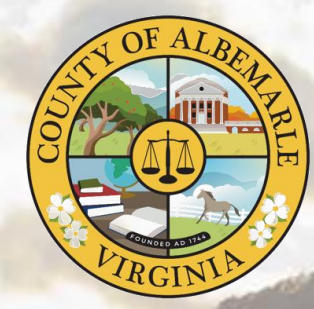

# **ADP Portal Orientation**

Performing essential functions in Workforce Now

### **Table of Contents**

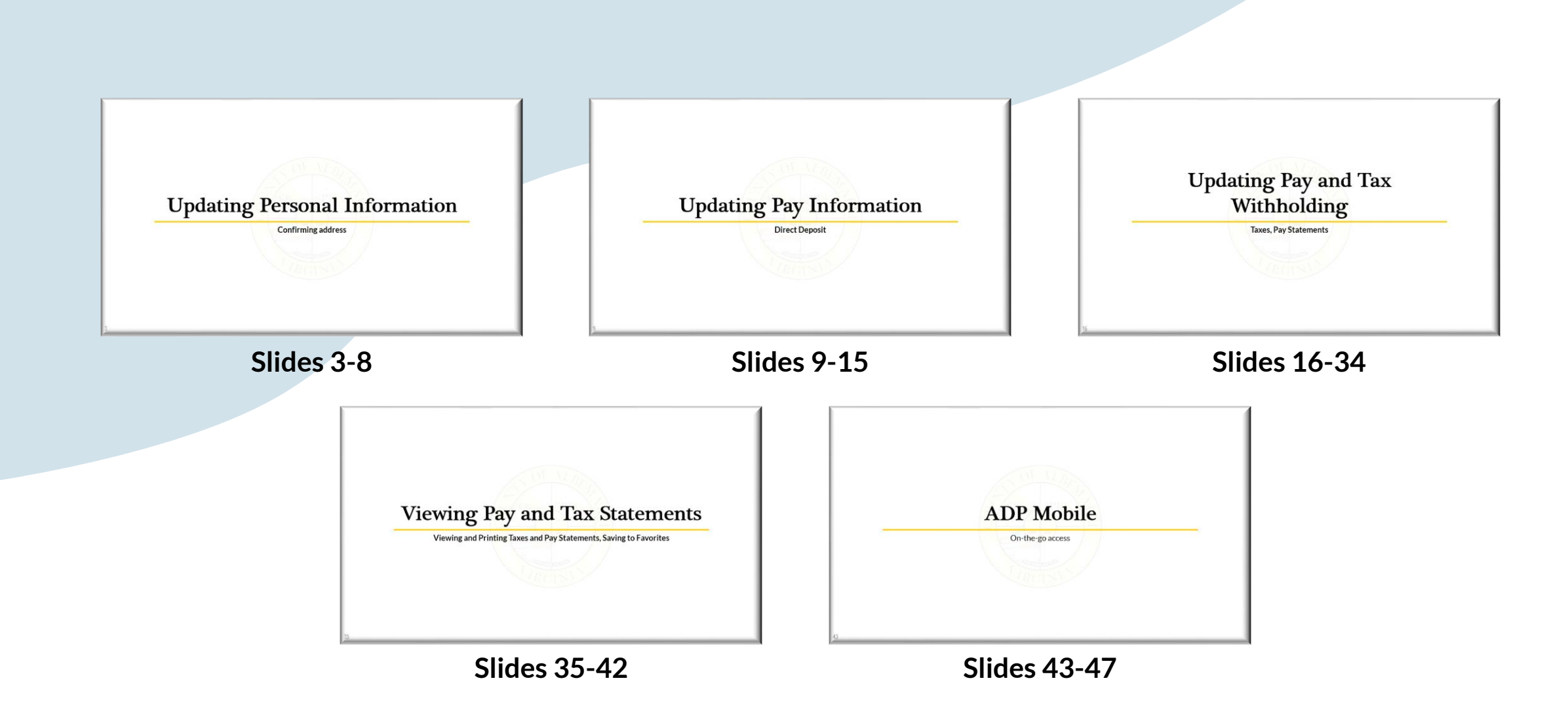

## **Updating Personal Information**

**Confirming address** 

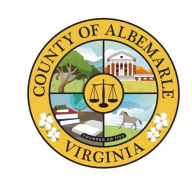

#### **Updating Personal** Information MYSELF RESOURCES 1 \* HOME Navigate to **Myself > Profile. My Information Personal Information** Pay 2 Profile Dependents & Beneficiaries Perso Annu **Benefits** Talent Calcu Performance Dashboard Enrollments Paym Employee Discounts - LifeMart **Career Center** Tax V Documents Pay S

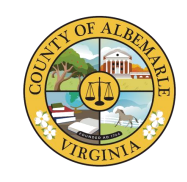

### Updating Personal Information

To update Personal information, go to the tile labeled **Personal Info.** 

Click **VIEW MORE** button. This action will bring up a new window.

**Note:** you may be asked to confirm your legal address.

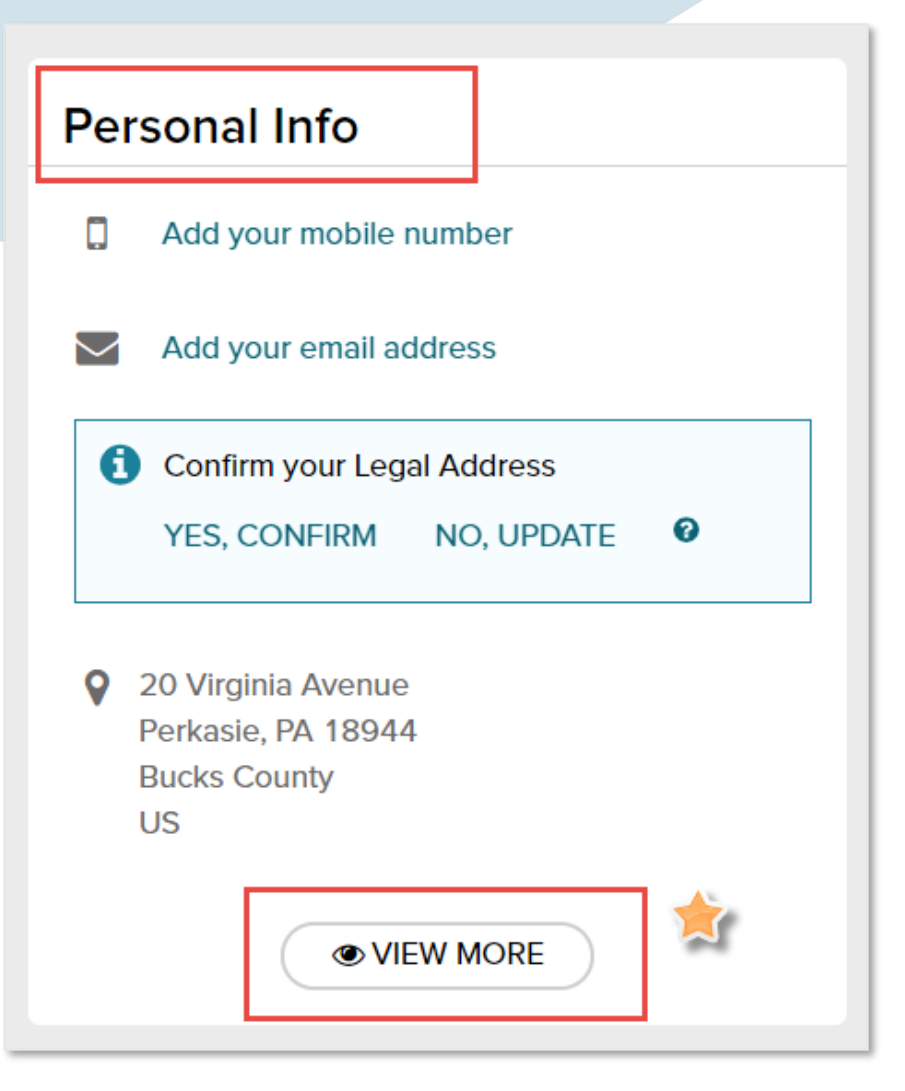

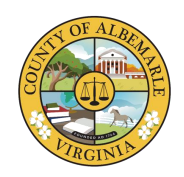

### Updating Personal Information

Enter updates, while scrolling as necessary, and click **Save**.

|                   | Personal Info         |   |
|-------------------|-----------------------|---|
| Name <sup>0</sup> |                       |   |
| Salutation        |                       |   |
| Name *            | Preferred Name        |   |
| Carlo E           | First Name            | ] |
| Middle Name       | Preferred Middle Name | - |
| Middle Name       | Middle Name           |   |
| Last Name *       | Preferred Last Name   | - |
| Garland           | Last Name             | ] |
| Payroll Name 🛛 🛛  |                       |   |
| Last Name *       |                       |   |
| Garland           |                       |   |
| Generation Suffix |                       |   |
|                   | SAVE                  |   |

### **Updating Personal Information**

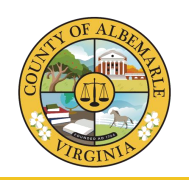

Once saved this opens a new window which will request you to select an option to verify your identity. Click the **corresponding arrow**.

Based on selection you will receive a text message or email which includes the code.

Once code is received you will have *10 minutes* to **enter the code** and select **Submit Code**.

| BACK                                                               | Step Up                                                |      |
|--------------------------------------------------------------------|--------------------------------------------------------|------|
|                                                                    | Security Verification                                  |      |
| Select an opt                                                      | tion to verify your identity and continue.             |      |
| ۵                                                                  | Send me a text ******                                  | * >  |
|                                                                    | Send me a text ****                                    | ₩ >  |
|                                                                    | Send me an email t************************************ | × ×  |
|                                                                    | Send me an email t************************************ | ** ` |
|                                                                    | X CANCEL                                               |      |
| BACK                                                               |                                                        |      |
|                                                                    |                                                        |      |
|                                                                    | Enter Verification                                     | Code |
| We sent a code to ****** I. It should arrive within a few minutes. |                                                        |      |
|                                                                    | Verification Code                                      |      |
|                                                                    |                                                        |      |
|                                                                    |                                                        |      |

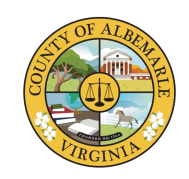

## Updating Personal Information

Once code is submitted you should receive the below screen. Click **Continue.** 

### You're Good to Go

We verified your credentials, then saved your updates. Click Continue to resume your work.

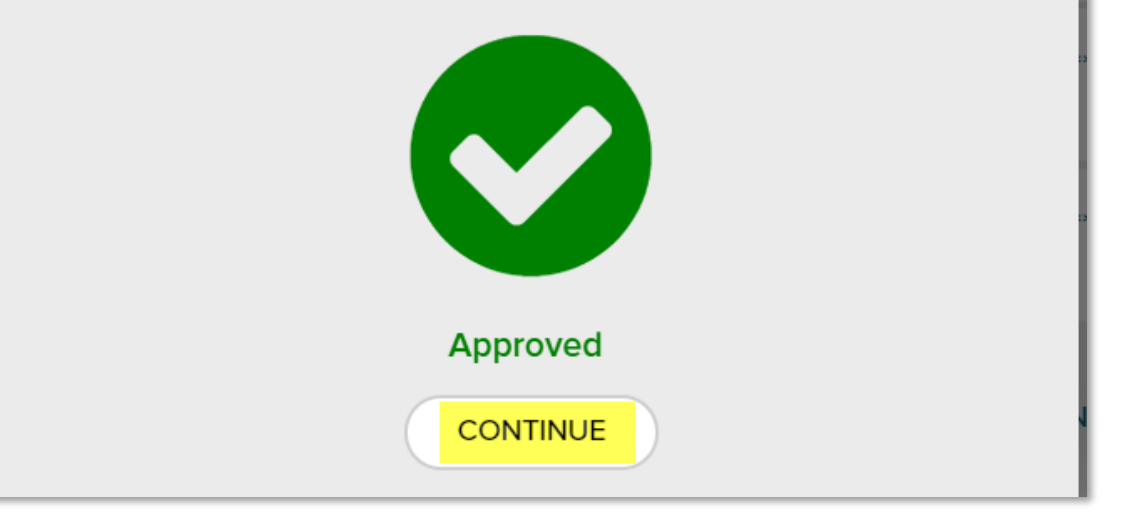

# **Updating Pay Information**

**Direct Deposit** 

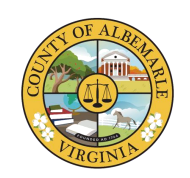

### Updating Pay Information - Direct Deposit

To view Direct Deposit information, navigate to **Myself > Pay > Payment Options.** 

| MYSELF            | *                    |                      |
|-------------------|----------------------|----------------------|
| nd V              | MYSELF               | Λ.                   |
| dicated           | My Information       |                      |
| atest a<br>brace  | Personal Information |                      |
| s. We a<br>ce; an | Employment           | Payment Options      |
| etain c           | Pay                  | Tax Withholdings     |
|                   | Time & Attendance    |                      |
|                   | Time Off             | Pay & Tax Statements |
|                   | Talent               |                      |
|                   | Benefits             |                      |
|                   | EXPAND MENU          |                      |
|                   |                      |                      |

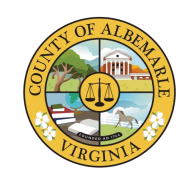

### Updating Pay Information–Adding Direct Deposit

Your Direct Deposit information should already be imported, if you use Direct Deposit. If you already see it, verify that all information is correct.

If you wish to add a bank account, click the **Add Bank Account** button to add a bank account or highlight an existing account.

| Bank Account Direct Deposit | Bank Account Direct Deposit | Bank Account Direct Deposit        |
|-----------------------------|-----------------------------|------------------------------------|
| Account # XXXXXX            | Account # XXXXXX            | Account # XXXXXX                   |
| Deposit amount \$5.00       | Deposit amount \$335.00     | Deposit amount Remainder of my pay |
| @ EDIT                      |                             |                                    |

| Add a checking or savings account |
|-----------------------------------|
| + ADD BANK ACCOUNT                |
|                                   |

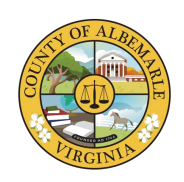

### Updating Pay Information – Adding Direct Deposit

From your banking institution source document, enter the **Routing Number**, then click **Next**.

Enter the **Account Number**, then click **Next**.

**Note:** When changing routing or account numbers, you may receive a paper check for the upcoming pay period. Any changes to the account or routing information requires the bank's verification.

|                                                                                                    | Add an Account 😗                                                                                                    |
|----------------------------------------------------------------------------------------------------|----------------------------------------------------------------------------------------------------|
| ROUTING ACCOUNT ACCOUNT REVIEW<br>NUMBER TYPE                                                                                                    | ROUTING ACCOUNT ACCOUNT REVIEW<br>NUMBER NUMBER TYPE                                                                                   |
| First, enter your routing number.                                                                                                    | Next, enter your account number.                                                                                                    |
| And the mean of the mean of th | Million       30       91-5451221         POY       30       91-5451221         POY       5       000000000000000000000000000000000000 |
| Routing Number *                                                                                                    | Account Number *                                                                                                    |
| 122105278                                                                                                    | 6724301068                                                                                                    |
| Confirm Routing Number *                                                                                                    | Confirm Account Number *                                                                                                    |
| 122105278                                                                                                    | 6724301068                                                                                                    |
| NEXT 🔰                                                                                                    | K BACK                                                                                                    |
| X CANCEL                                                                                                    | × CANCEL                                                                                                    |

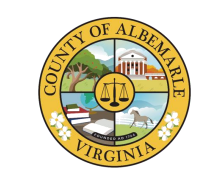

### Updating Pay Information – Adding Direct Deposit

- Choose the Account Type. You may have up to 5 different direct deposits, either checking or savings. If you are adding a second one, you would choose Checking2/Savings2, etc.
- Choose the deposit type. This can be Full, or you can enter a specified amount or percentage to be deposited into this account.
  - For multiple accounts, you can specify a specific amount to all but one account and have the final account designated as "Remainder of my pay". This will direct all dollar amounts to the various accounts and any remainder to the "remainder deposit" account. One account must be designated as the "remainder deposit".
- Click the **Next** button.

| A                  | dd an Ac                        | count 🚱                      |           |
|--------------------|---------------------------------|------------------------------|-----------|
| ROUTING<br>NUMBER  | ACCOUNT<br>NUMBER               | ACCOUNT<br>TYPE              | REVIEW    |
| Account Type       | *                               |                              |           |
| SV3 - SAVIN        | IGS 3                           |                              | ~         |
| period into thi    | s account, or                   | the <u>balance</u> of nount. | your pay? |
|                    |                                 |                              | 025       |
| \$25.00            |                                 |                              |           |
| O Deposit a        | percentage                      | of my pay.                   | %         |
| Deposit t          | he remainder                    | r of my pay.                 | 0         |
| The rema deposited | inder of your<br>I in another a | pay is already<br>ccount.    | being     |
|                    |                                 |                              |           |
| < BACK             |                                 | N                            | IEXT >    |
|                    | ¥ C                             |                              |           |

## Updating Pay Information – Adding Direct Deposit

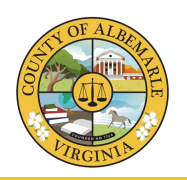

- Verify that the Routing and Accounting Numbers and Amount Per Pay Check are correct.
- Click the I've double-checked my account number and I agree to the terms and conditions toggles to agree to the statements.
- Click Add.

| A                                | dd an Ac                       | count 🕑         |             |  |
|----------------------------------|--------------------------------|-----------------|-------------|--|
|                                  |                                |                 |             |  |
| ROUTING<br>NUMBER                | ACCOUNT<br>NUMBER              | ACCOUNT<br>TYPE | REVIEW      |  |
|                                  | SV3 - SA                       | VINGS 3         |             |  |
| Last step! Che<br>to the terms a | eck your acco<br>nd conditions | unt information | n and agree |  |
| Routing Numb                     | ber                            |                 |             |  |
| Account Num<br>6724301068        | Account Number<br>6724301068   |                 |             |  |
| Amount Per P<br>\$25.00          | ay Check                       |                 |             |  |
| 🚺 I've do                        | ouble checked                  | l my account r  | number.     |  |
| I agree                          | e to the terms                 | and condition   | S           |  |
|                                  |                                |                 |             |  |
| K BACK                           | <                              |                 |             |  |
|                                  | X CANCEL                       | ADD             |             |  |

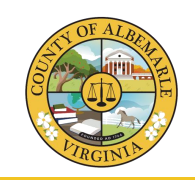

Verify that all of the Direct Deposit information is accurate.

If you have multiple deposits, one will need to be a remainder deposit. For example, having \$5.00 going to a one account, \$335.00 into a second, and the final account indicated as "remainder of pay" for the remaining funds going to a third account.

| Bank Account Direct Deposit | Bank Account Direct Deposit | Bank Account Direct Deposit               |
|-----------------------------|-----------------------------|-------------------------------------------|
| Account # XXXXX             | Account # XXXXX             | Account # XXXXXX                          |
| Deposit amount \$5.00       | Deposit amount \$335.00     | Deposit amount <b>Remainder of my pay</b> |
|                             |                             |                                           |

# Updating Pay and Tax Withholding

**Taxes, Pay Statements** 

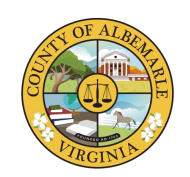

Click the **Myself** menu, then navigate to **Pay > Tax Withholdings.** 

| MYSELF         | *                                      |                      |   |
|----------------|----------------------------------------|----------------------|---|
| d V            | MYSELF                                 |                      | ۸ |
| cate<br>test a | My Information<br>Personal Information |                      |   |
| We a           | Employment                             | Payment Options      | s |
| tain c         | Pay                                    | Tax Withholdings     |   |
|                | Time & Attendance                      |                      |   |
|                | Time Off                               | Pay & Tax Statements |   |
|                | Talent                                 |                      |   |
|                | Benefits                               |                      |   |
|                | ₽ <sup>#</sup> EXPAND MENU             |                      |   |
|                |                                        |                      |   |

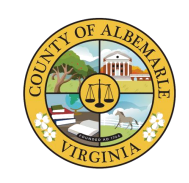

Click on the **Federal** tile and click **Start.** 

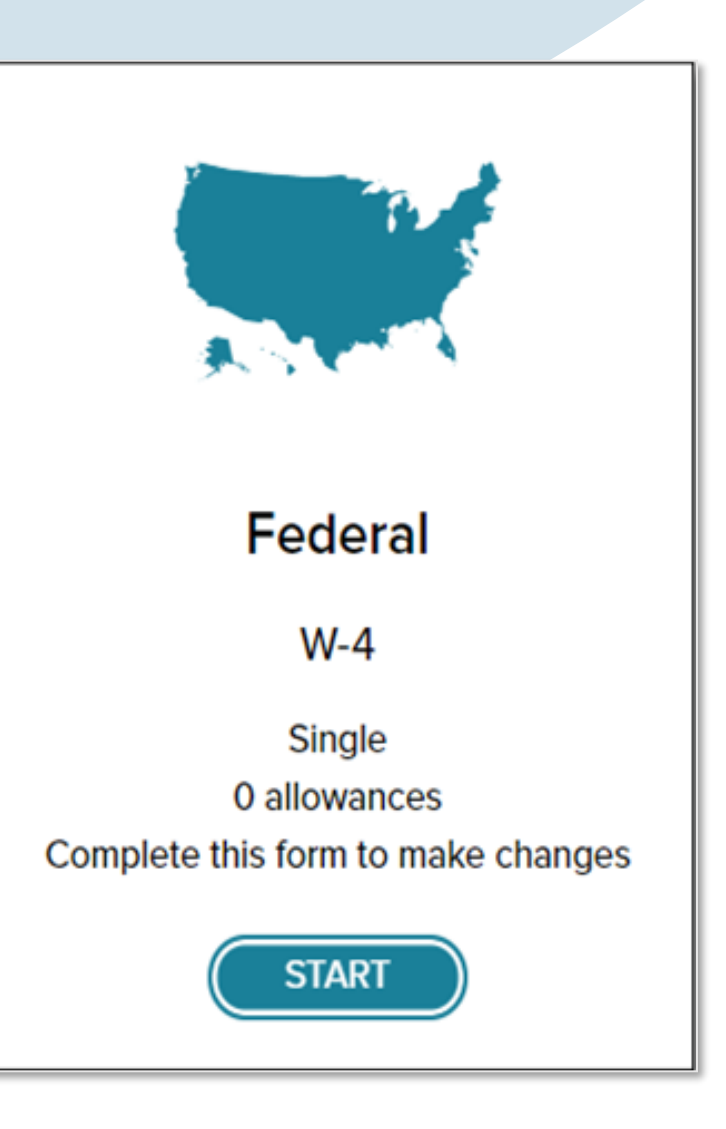

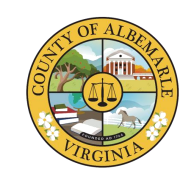

Before you begin, it is *recommended* to download and review the copy of the W-4, instructions, and worksheets.

Click the **Next** button when ready to proceed.

### Federal Tax Withholding

#### Before You Begin

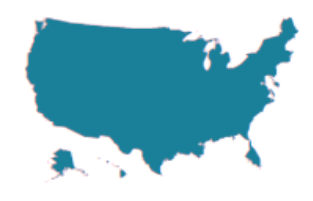

Beginning with 2020, the Federal Withholding Form W-4 is significantly different from prior versions. It's recommended that you download and review the form, instructions, and worksheets prior to completing this process.

#### Lownload a blank copy of Form W-4

After you review the instructions, you can fill out your Form W-4 using this convenient tool. Complete the form so that your employer can withhold the correct federal income tax from your pay. The IRS recommends that you complete a new Form W-4 when your personal or financial situation changes.

If you need assistance completing your Form W-4, consult your tax professional.

CANCEL

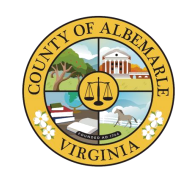

A window will open with a wizard that will take you through the requirements of the W-4 form.

Please verify and enter all information then click **Next**.

| ederal Tax Withholding                         | LOWNLOAD BLANK FORM W-4                                   |
|------------------------------------------------|-----------------------------------------------------------|
|                                                |                                                           |
| Is this information correct?                   |                                                           |
| If your name is incorrect, contact your HR Rep | presentative to have it fixed before you proceed.         |
| Your first name, middle, and last name         |                                                           |
| Carlo E Garland                                |                                                           |
|                                                |                                                           |
| Your home address                              | SAMPLE                                                    |
| 549 West Areba Avenue                          | ONLY                                                      |
| Hershey, PA 17033                              |                                                           |
| US                                             |                                                           |
| Your Social Security number                    |                                                           |
| Applied For                                    |                                                           |
|                                                |                                                           |
| Does your name match the name on your S        | ocial Security card? If not, to ensure you get credit for |
| your earnings, contact the SSA at 800-772-     | 1213 or go to <u>www.ssa.gov</u>                          |
|                                                |                                                           |
| CANCEL                                         | PREVIOUS                                                  |
|                                                |                                                           |
|                                                |                                                           |

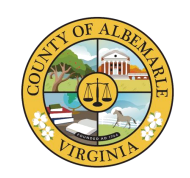

Select your **residential status**, then click **Next**.

| Federal Tax Withholding                                                                                                    | 📥 DOWNLOAD BLANK FORM W-4                                |
|----------------------------------------------------------------------------------------------------|----------------------------------------------------------|
| Are you a nonresident alien?                                                                                                    |                                                          |
| You are considered a nonresident alien if you are not a US citizen ar<br>substantial presence test for the calendar year (January 1 - Decemb | nd do not meet either the green card test or the er 31). |
| I'm a nonresident alien.                                                                                                    |                                                          |
| 🔵 I'm a US citizen or a resident alien. 🤾                                                                                                    |                                                          |
| CANCEL                                                                                                    | PREVIOUS NEXT                                            |
|                                                                                                    |                                                          |

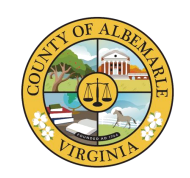

Select your **filing/marital status**, then click **Next**.

| Federal Tax Withholding                                                                                                    | LOWNLOAD BLANK FORM W-4                   |
|----------------------------------------------------------------------------------------------------|-------------------------------------------|
| What is your filing/marital status?                                                                                               |                                           |
| <ul> <li>Single or Married filing separately</li> <li>Married filing jointly (or Qualifying widow(er))</li> </ul>                 | *                                         |
| <ul> <li>Head of household (Check only if you're unmarried and<br/>up a home for yourself and a qualifying individual)</li> </ul> | d pay more than half the costs of keeping |
| CANCEL                                                                                                    | PREVIOUS NEXT                             |

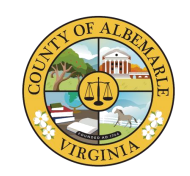

Select your **tax exemption status**, then click **Next**.

#### Are you tax exempt?

Refer to the General Instructions of 📩 Form W-4 Employee's Withholding Certificate

I claim exemption from withholding for the current year, and I certify that I meet **both** of the conditions for exemption:

• For last year, I had no federal income tax liability

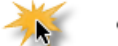

• For this year, I expect to have no federal income tax liability.

If you claim exemption, you will have no income tax withheld from your paycheck and may owe taxes and penalties when you file next year's tax return.

I do not claim exemption from withholding

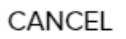

PREVIOUS

NEXT

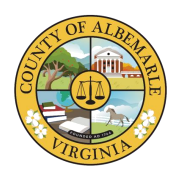

If you have multiple jobs or your spouse works, complete the *Multiple Jobs or Spouse Works* form, then click **Next**.

| Federal Tax Withholding                                                                                                    | 📩 DOWNLOAD BLANK FORM W-4                           |
|----------------------------------------------------------------------------------------------------|-----------------------------------------------------|
| Multiple Jobs or Spouse Works @                                                                                                    |                                                     |
| Do <b>only one</b> of the following to calculate your withholding:<br>a. Use the estimator at <u>www.irs.gov/w4app</u> for the most acc | withholding, or                                     |
| b. Use the Multiple Jobs Worksheet here and enter the resu                                                                              | Ilt into Extra Withholding line; or                 |
| c. If there are only two jobs, select this Multiple Jobs ch<br>withholding table                                                        | neckbox to use the optional higher                  |
| Claim Dependents 🤨 🥂                                                                                                    |                                                     |
| Complete this section for only one job in the household if (1) y income will be \$200,000 or less (\$400,000 or less if married to      | ou have multiple jobs and (2) your filing jointly). |
| Your withholding will be most accurate if you complete this for                                                                         | r the highest paying job                            |
| Number of qualifying children under age 17                                                                                              | \$0                                                 |
| Number of other dependents                                                                                                    |                                                     |
| Total dependent amount 🔞 🛛 💥                                                                                                    | \$0                                                 |
| CANCEL                                                                                                    | PREVIOUS NEXT                                       |

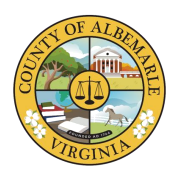

If you need to make other adjustments, complete the below *Withholding* form, then click **Next**.

### Federal Tax Withholding

🛓 DOWNLOAD BLANK FORM W-4

Other Adjustments

Complete this section for only one job in the household.

Your withholding will be most accurate if you complete Other Income and Deductions for the highest paying job.

#### Other Income 0

If you want tax withheld from other income you expect this year that won't have withholding, enter the amount of the other income here. This may include interest, dividends, and retirement income. You should not include income from any jobs.

#### Deductions 8

If you expect to claim deductions other than the standard deduction and want to reduce your withholding, use the Deductions Worksheet and enter the result here.

#### Extra Withholding 🔞

CANCEL

Enter any additional tax you want withheld each pay period

PREVIOUS )

NEXT

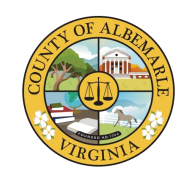

Review W-4 Form to confirm accuracy. To agree to the statements, click the **checkbox** and click **DONE**.

If desired, click **Print Completed** Form.

**NOTE:** *It is recommended to print a copy of the completed W-4 for your records* 

| internal Revenue Se                                                                                   | reasury<br>rvice You                                                                                                    | r withholding is subject to review by the IRS.                                                                                                    |                                                                       |
|----------------------------------------------------------------------------------------------------|----------------------------------------------------------------------------------------------------|----------------------------------------------------------------------------------------------------|-----------------------------------------------------------------------|
| Step 1:                                                                                               | (a) First name and middle initial                                                                                                    | Last name                                                                                                    | (b) Social security number                                            |
| Enter                                                                                                 | Ardrivase                                                                                                    | Gallallu                                                                                                    | Applied For                                                           |
| Personal                                                                                              | 549 West Areba Avenue                                                                                                    |                                                                                                    | name on your social socurity                                          |
| Information                                                                                           | City or town, state, and ZIP code                                                                                                    |                                                                                                    | credit for your earnings, contact                                     |
|                                                                                                    | Hershey , PA , 17033                                                                                                    |                                                                                                    | SSA at 800-772-1213 or go to<br>www.ssa.gov.                          |
|                                                                                                    | (c) Single or Married filing separatel                                                                                                    | ly .                                                                                                    |                                                                       |
|                                                                                                    | Married filing jointly or Qualifying                                                                                                    | g widow(er)                                                                                                    |                                                                       |
|                                                                                                    | Head of household (Check only if )                                                                                                    | you're unmarried and pay more than half the costs of keepin                                                                                         | g up a home for yourself and a qualifying individual.)                |
| Complete Ste<br>claim exempti                                                                         | eps 2-4 ONLY if they apply to you<br>on frem withheiding, when to use the                                                                                                    | ; otherwise, skip to Step 5. See page 2 for n<br>he estimator at www.irs.gov/W4App, and priva                                                       | nore information on each step, who can<br>icy.                        |
| Step 2:<br>Multiple Jobs                                                                              | Complete this step if you (<br>also works. The correct amo                                                                                                    | <ol> <li>hold more than one job at a time, or (2) ar<br/>ount of withhoiding depends on income earne</li> </ol>                                     | e married filing jointly and your spouse<br>d from all of these jobs. |
| or Spouse                                                                                             | Do only one of the following                                                                                                    | g.                                                                                                    |                                                                       |
| Works                                                                                                 | (a) Use the estimator at ww                                                                                                    | w.irs.gov/W4App for most accurate withholdi                                                                                                    | ng for this step (and Steps 3-4); or                                  |
|                                                                                                    | (b) Use the Multiple Jobs V/or                                                                                                    | rksheet on page 3 and enter the result in Step 4(c)                                                                                                 | below for roughly accurate withholding; or                            |
|                                                                                                    | (c) If there are only two jobs<br>is accurate for jobs with                                                                                                    | total, you may check this box. Do the same or<br>similar pay; otherwise, more tax than necessar                                                     | n Form W-4 for the other jöb. This option<br>y may be withheld ► □    |
|                                                                                                    | TIP: To be accurate, submi                                                                                                    | it a 2021 Form V/-4 for all other jobs. If you                                                                                                    | (or your spouse) have self-employment                                 |
|                                                                                                    |                                                                                                    |                                                                                                    | ing joint j.                                                          |
| Claim<br>Dependents                                                                                   | Multiply the number of que                                                                                                    | ualifying children under age 17 by $2,000 \blacktriangleright $                                                                                     |                                                                       |
| Claim<br>Dependents                                                                                   | Multiply the number of que Multiply the number of a Multiply the number of a Add the amounts above and                                                                                                    | ualifying children under age 17 by \$2,000 $\blacktriangleright$ \$                                                                                 | · · · · · · 3 \$                                                      |
| Claim<br>Dependents<br>Step 4                                                                         | Multiply the number of que<br>Multiply: the number of o<br>Add the amounts above and<br>(a) Other income (not from                                                                                                    | ualifying children under age 17 by \$2,000 $\blacktriangleright$ \$<br>other dependents by \$500 $\blacktriangleright$ \$<br>d enter the total here |                                                                       |
| Step 4<br>Under per<br>my know<br>I agree u<br>valid unti<br>Date: No                                 | Multiply the number of qu<br>Multiply the number of qu<br>Add the amounts above and<br>(a) Other income (not from<br>enalties of perjury, I deco<br>dedge and belief, it is tr<br>nder penalty of perjury<br>I I have provided my el<br>vy 17 2021 | $x_{2}$ of the declaration above and complete.                                                                                                    | 3 \$<br>me you expect                                                 |
| Claim<br>Dependents<br>Step 4<br>Under pe<br>my know<br>I agree u<br>valid unti<br>Date: No<br>CANCEL | Multiply the number of qu<br>Multiply the number of qu<br>Add the amounts above and<br>(a) Other income (not from<br>enalties of perjury, I dec<br>ledge and belief, it is tr<br>inder penalty of perjury<br>II have provided my el<br>ov 17 2021  | alifying children under age 17 by \$2,000 ► \$                                                                                                    |                                                                       |

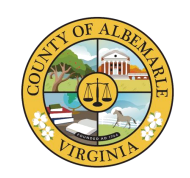

Once the federal tax withholdings form is complete, a pop-up window will appear reminding you to complete the state withholding form.

Click OK.

| Important!                                                                                                    | 1 |
|----------------------------------------------------------------------------------------------------|---|
| Success!                                                                                                    |   |
| Your federal withholding will be used for federal tax calculation purposes only. You must complete your state withholding forms to select your state tax withholding amounts. |   |
| OK                                                                                                    |   |

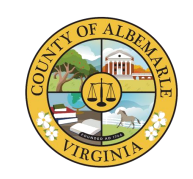

To update State withholding, click the **Start** button in the Virginia tile.

**NOTE:** *State W-4 forms are not available for completion until the Federal form is finalized.* 

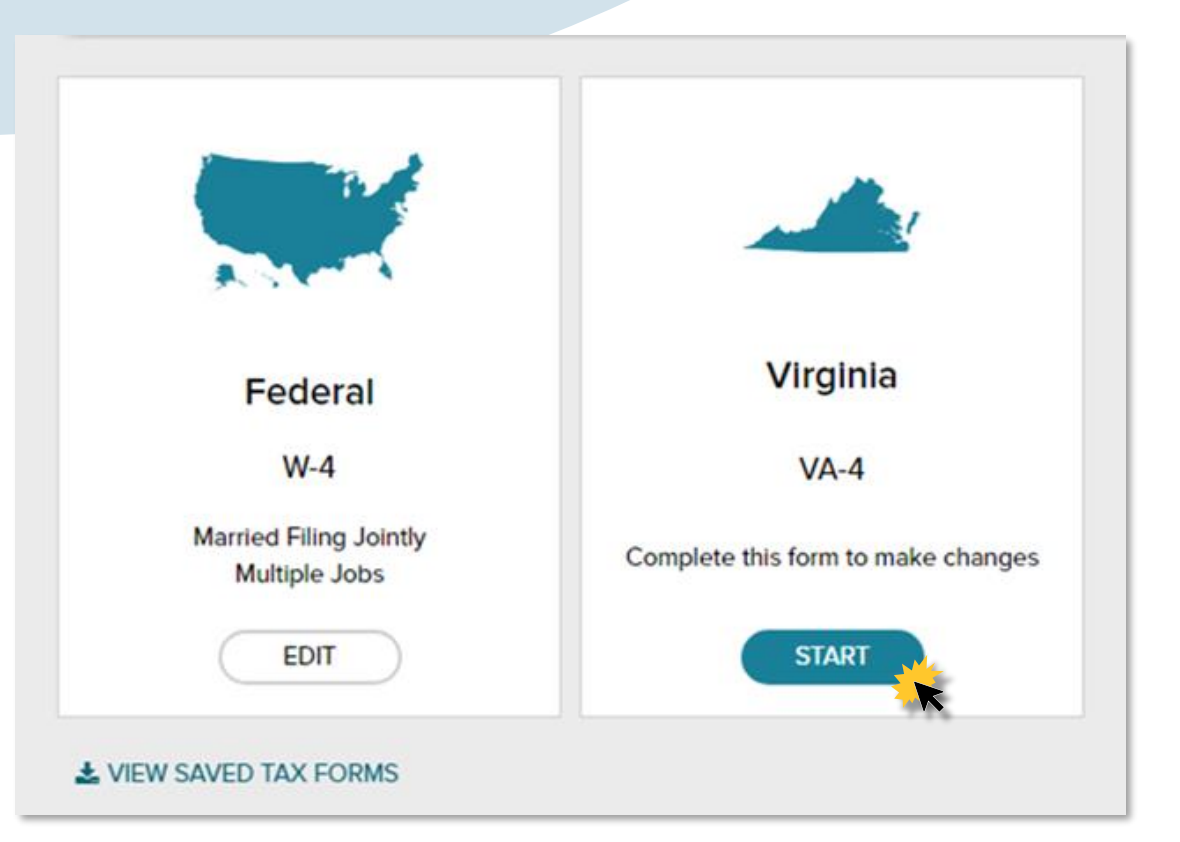

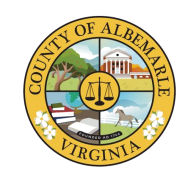

Before you begin, it is *recommended* to download and review the copy of the VA-4, instructions, and worksheets.

Click Next when ready to proceed.

### Virginia Tax Withholding

#### Before You Begin

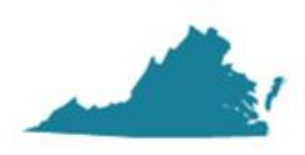

CANCEL

If you want to claim more personal exemptions on Form VA-4 than you claimed on your federal Form W-4, you must get written permission from the Commonwealth of Virginia Department of Taxation.

You can complete your Form VA-4 using this convenient tool. However, some questions may require the use of supplemental worksheets and instructions. Therefore, it may be useful for you to download a blank copy of the VA-4 for reference.

If you need assistance completing your Form VA-4, consult your tax professional.

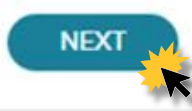

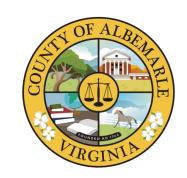

Verify that the information displayed is correct.

Click Next.

| /irginia Tax Withholding                                | LOWNLOAD BLANK FORM VA-4                      |
|---------------------------------------------------------|-----------------------------------------------|
| Is this information correct?                            |                                               |
| If your name is incorrect, contact your HR Represent    | tative to have it fixed before you proceed.   |
| Your first name, middle, and last name<br>Jane S Doe    |                                               |
| Your home address                                       |                                               |
| STREET ADDRESS<br>CITY, STATE, ZIP CODE                 |                                               |
| Your Social Security number Reveal XXX-XX-0000          |                                               |
| If you click Reveal, use caution to prevent you others. | ur sensitive information from being viewed by |
| CANCEL                                                  | PREVIOUS                                      |
|                                                         |                                               |

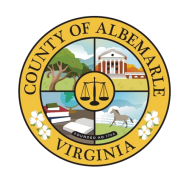

Enter the **number of exemptions** you wish to claim and any **additional withholdings**, if desired.

Click Next.

| LOWNLOAD BLANK FORM VA-     |
|-----------------------------|
|                             |
| ption Worksheet             |
| ersonal Exemption Worksheet |
|                             |
| eck                         |
| PREVIOUS                    |
|                             |

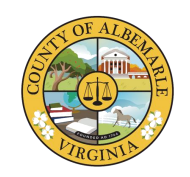

Select your **tax exemption status**, then click **Next**.

| LOWNLOAD BLANK FORM VA-4                                                              |
|---------------------------------------------------------------------------------------|
|                                                                                       |
| ig. I meet the conditions set forth in the                                            |
| meet the requirements set forth under the<br>he Military Spouses Residency Relief Act |
|                                                                                       |
| PREVIOUS NEXT                                                                         |
| ł                                                                                     |

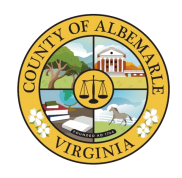

Review VA-4 Form to confirm accuracy. To agree to the statements, click the **checkbox** and click **DONE**.

If desired, click **Print Completed** Form.

**NOTE:** *It is recommended to print a copy of the completed VA-4 for your records* 

| the entire form (scroll,<br>m. Then, click Done.                                                     | if needed). To confirm                                    | that everything is tr | ue, correct and complete, check the | e box below |
|----------------------------------------------------------------------------------------------------|-----------------------------------------------------------|-----------------------|-------------------------------------|-------------|
|                                                                                                    |                                                           |                       |                                     | ^           |
| FORM VA                                                                                              | -4 COMMON                                                 | NEALTH OF VIRGI       | NIA<br>N                            |             |
|                                                                                                    | PERSONAL EX<br>(See ba                                    | ack for instructions) | KSHEET                              |             |
| 1. If you wish to claim yo<br>2. If you are married and                                              | urself, write "1"                                         |                       |                                     |             |
| on his or her own certif                                                                             | icate, write "1"                                          | ed to claim           |                                     |             |
| on your income tax ret                                                                               | urn (do not include your spo                              | suse)                 |                                     |             |
| 4. Subtotal Personal Exer                                                                            | mptions (add lines 1 through                              | h 3)                  |                                     |             |
| <ol> <li>Exemptions for age         <ul> <li>(a) If you will be 6<sup>o</sup></li> </ul> </li> </ol> | 5 or older on January 1, wri                              | te "1"                |                                     |             |
| (b) If you claimed<br>will be 65 or ol                                                               | an exemption on line 2 and<br>der on January 1, write "1" | your spouse           |                                     |             |
| 6. Exemptions for blindne                                                                            | ISS                                                       |                       |                                     |             |
| (b) If you claimed<br>spouse is legal                                                                | an exemption on line 2 and<br>ily blind, write "1"        | your                  |                                     |             |
| 7. Subtotal exemptions fo                                                                            | r age and blindness (add li                               | nes 5 through 6)      |                                     |             |
| 8. Total of Exemptions - a                                                                           | idd line 4 and line 7                                     |                       |                                     |             |
|                                                                                                    |                                                           |                       |                                     |             |
|                                                                                                    |                                                           |                       |                                     |             |
| FORM VA-4 EMPLOYE                                                                                    | EE'S VIRGINIA INCOME TA                                   | AX WITHHOLDING EXE    | EMPTION CERTIFICATE                 |             |
| Your Social Security Number                                                                          | Name                                                      |                       |                                     | n           |
|                                                                                                    | Jane S Doe                                                |                       |                                     | -           |
| XXXX - XXX - XXXXX                                                                                   |                                                           |                       |                                     |             |
| XXX - XX - XXXX<br>Street Address<br>Street Address                                                  |                                                           |                       |                                     |             |
| XXX - XX - XXXX<br>Street Address<br>Street Address<br>City<br>CHARLOTTE SVILLE                      |                                                           | State<br>VA           | Zip Code<br>22901-2698              | -           |

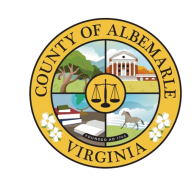

The tax withholdings are now complete.

You may download and view the forms by clicking **View Saved Tax Forms**.

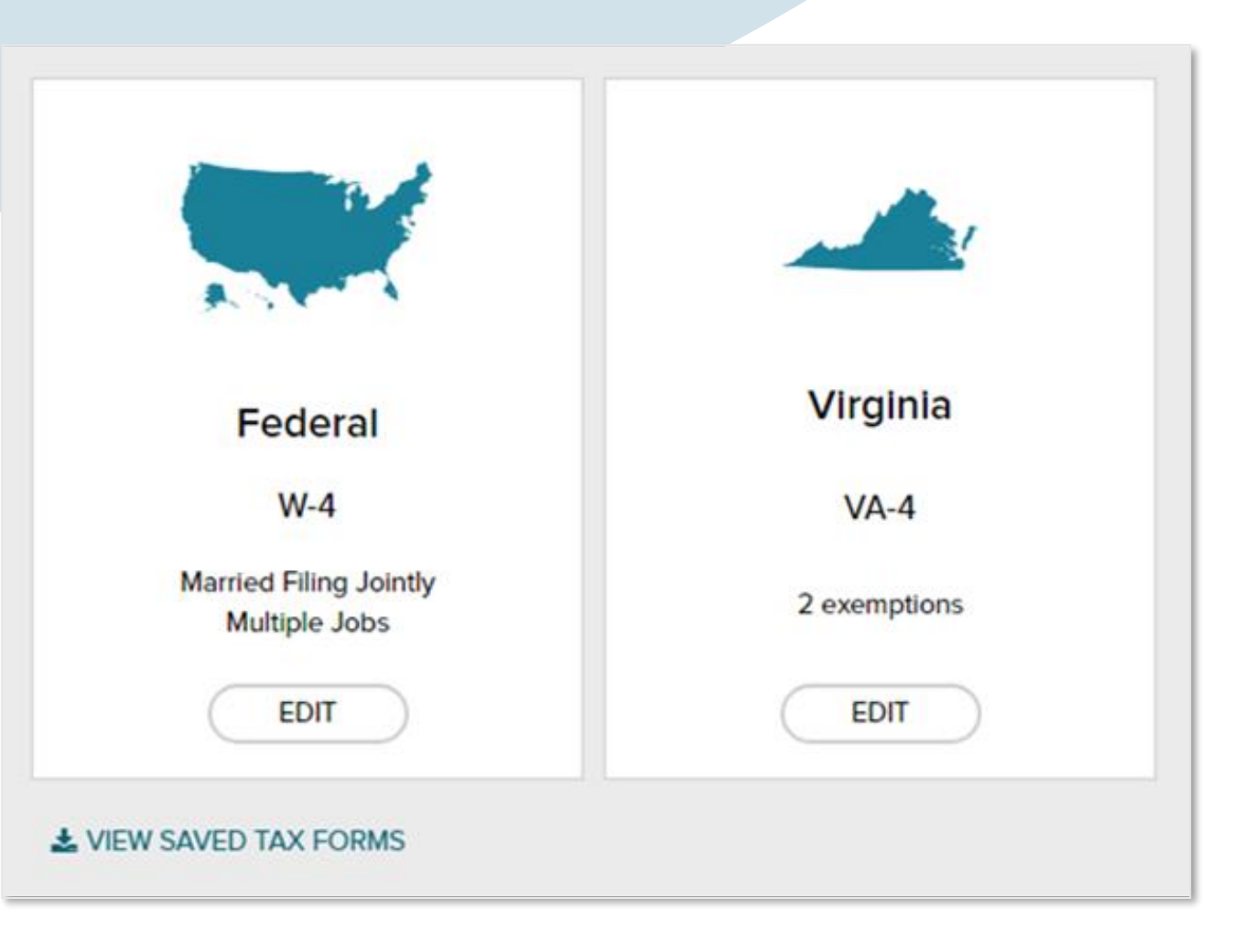

# Viewing Pay and Tax Statements

Viewing and Printing Taxes and Pay Statements, Saving to Favorites

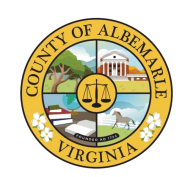

### Viewing Pay Information

To view your pay statements, Navigate to **Myself > Pay > Pay & Tax Statements** 

| MYSELF                      | *                                  |                      |
|-----------------------------|------------------------------------|----------------------|
| nd V                        | MYSELF                             | Λ.                   |
| dicateo<br>atest a          | My Information                     |                      |
| brace<br>s. We a<br>ice; an | Personal Information<br>Employment | Payment Options      |
| etain c                     | Pay                                | Tax Withholdings     |
|                             | Time & Attendance                  |                      |
|                             | Time Off                           | Pay & Tax Statements |
|                             | Talent                             |                      |
|                             | Benefits                           |                      |
|                             | ₽ <sup>#</sup> EXPAND MENU         |                      |
|                             |                                    |                      |

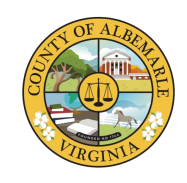

### Viewing Pay Information – Dashboard View

To view your pay statements, you may use the Dashboard view or the Pay Statement view.

From the dashboard you can view the contents of the pay statement directly.

**Note:** The dashboard defaults to the most recent pay statement.

To drill down into the details of the pay statement, you can:

- Hover over the graph for the items you would like to view
- Select the down arrows next to the appropriate section.
- Select 'expand all' which will expand all categories.

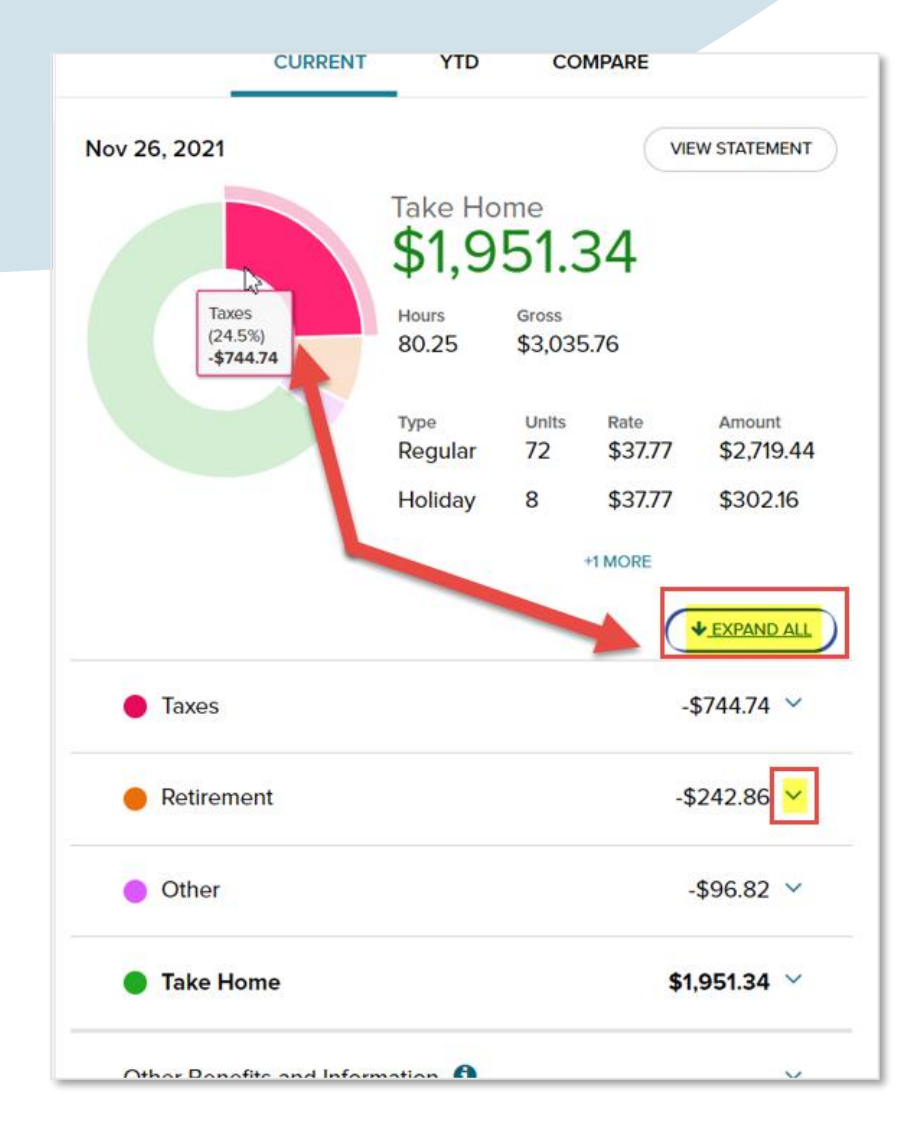

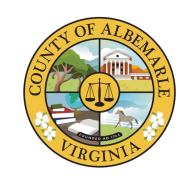

### Viewing Pay Information – Pay Statement View

Producing a pay statement copy is simple. By following the steps below, you can view, download, and print a copy of your pay statement.

- Select the pay statement you wish to view from the list on the left-hand side.
- •On the far right click the **View Statement** button.

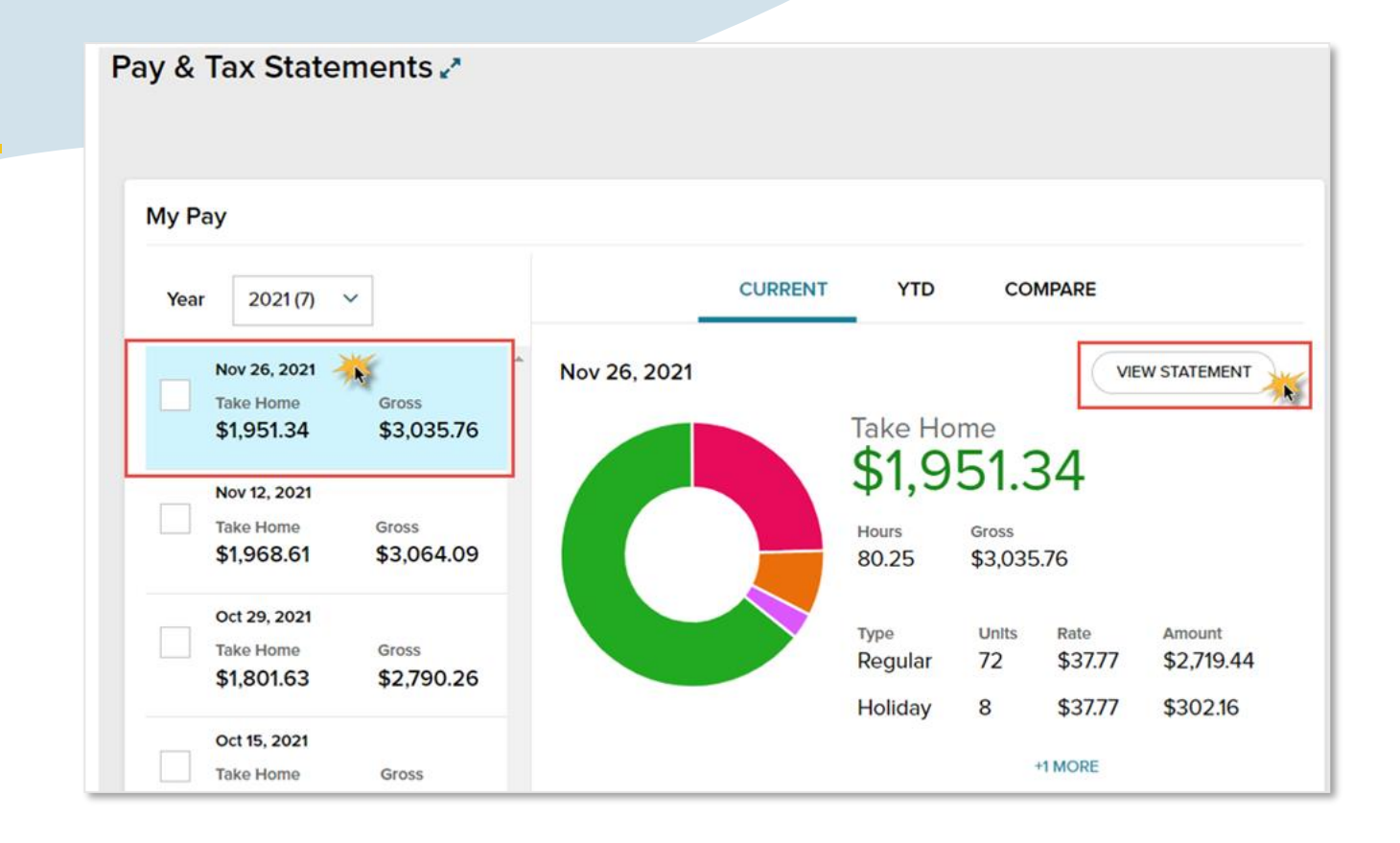

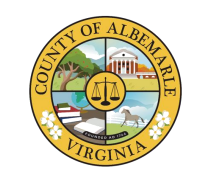

### Viewing Pay Information – View Pay and Tax Statements

Once you click the view statement button, a new window appears with the pay statement included.

You will have the option to view on screen, download to a local location, or print this statement to a local printer.

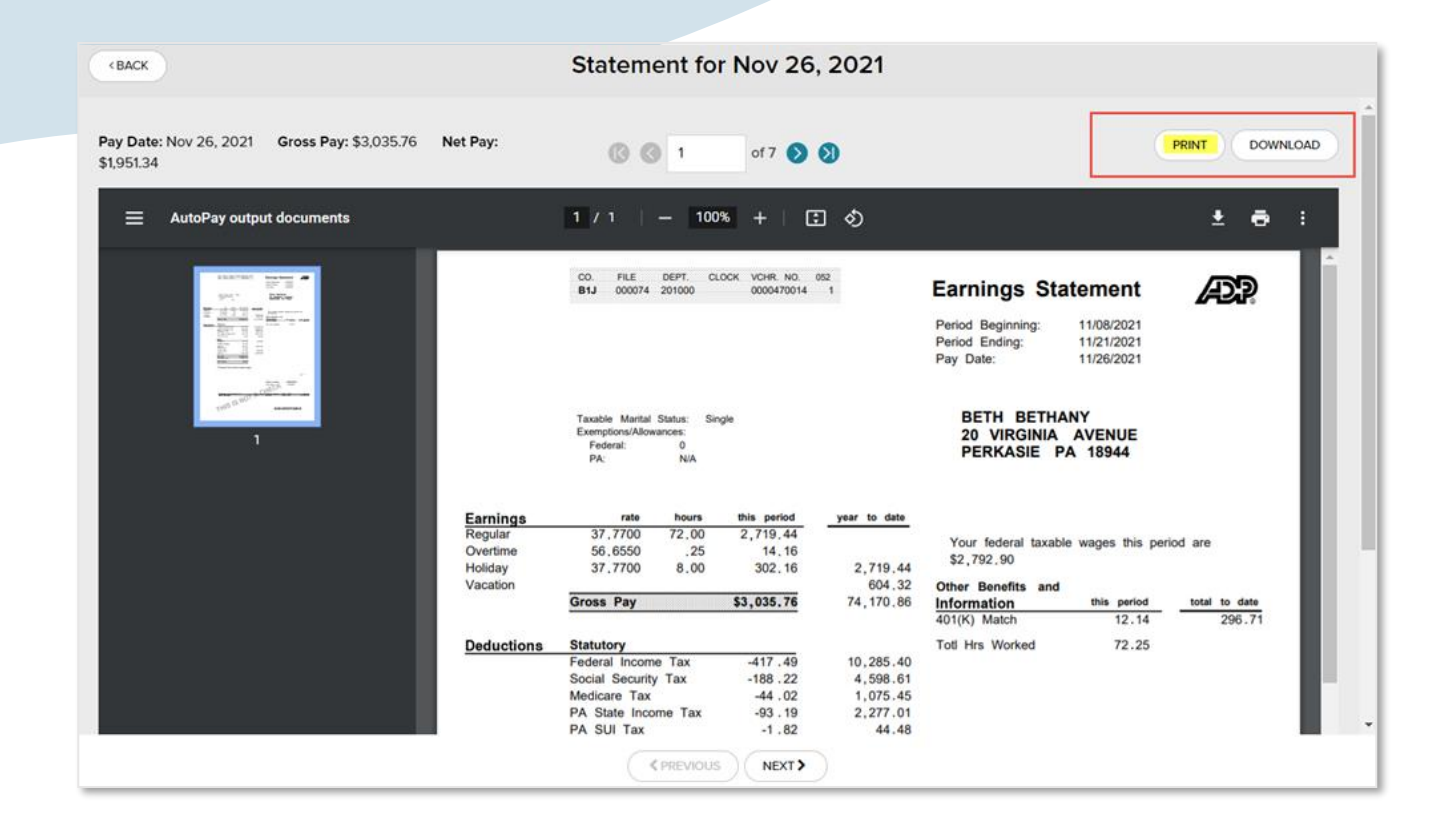

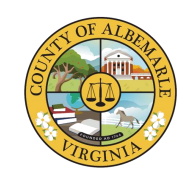

Viewing Pay Information – Printing Pay Statements

You may download or print the statement by placing your mouse on the icons in the top right-hand corner and clicking either the **Download** icon or the **Print** icon

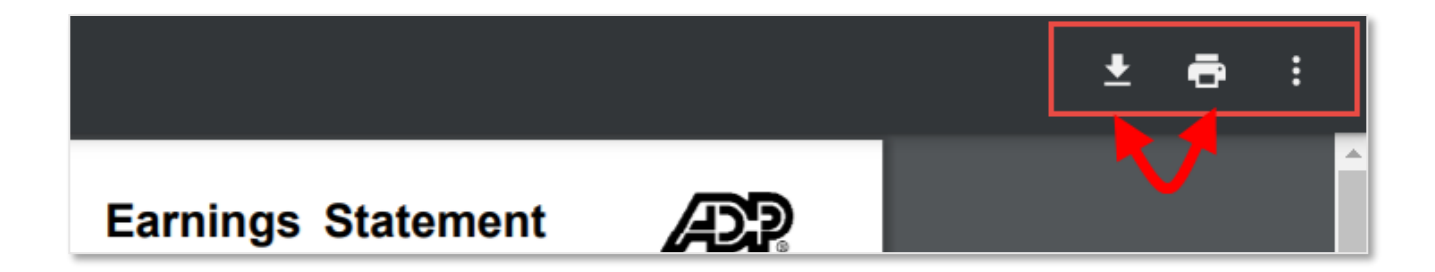

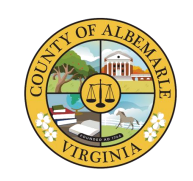

### Viewing Pay Information – Saving to Favorites

To save time it is suggested to save frequently visited tasks to your favorites area.

To do this, click the **star** icon on the far right of your screen. The system will automatically move this selection to your favorites area (star icon on the menu bar).

**Note:** you can do this for many other activities as well.

| HOME      | RESOURCES  | MYSELF       | * | Search W | orkforce Now:      | Q |
|-----------|------------|--------------|---|----------|--------------------|---|
| Pay & Tax | Statements | 5 <u>v</u> * |   |          | Marked as Favorite | * |

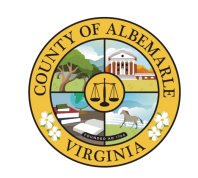

### Viewing Pay Information – Saving to Favorites

Once saved, the Pay & Tax Statements will appear in your Favorites location. Simply click the **star** icon and verify that the favorited page is in the menu that drops down.

| LOGO<br>HERE          |                    |                  |   |  |
|-----------------------|--------------------|------------------|---|--|
| HOME                  | RESOURCES          | MYSELF           | * |  |
| Myself<br>Pay & Tax S | tatements 🔆        |                  |   |  |
|                       | potential of our g | icaical aaact. V | u |  |

## **ADP Mobile**

On-the-go access

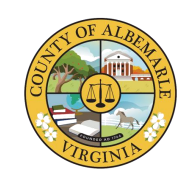

## Downloading the App

There are two ways to download the app:

- Open the Apple App or Google Play store and download the ADP app
- Scan the QR code at the right with the Camera or Google Lens app, then tap the notification that appears.

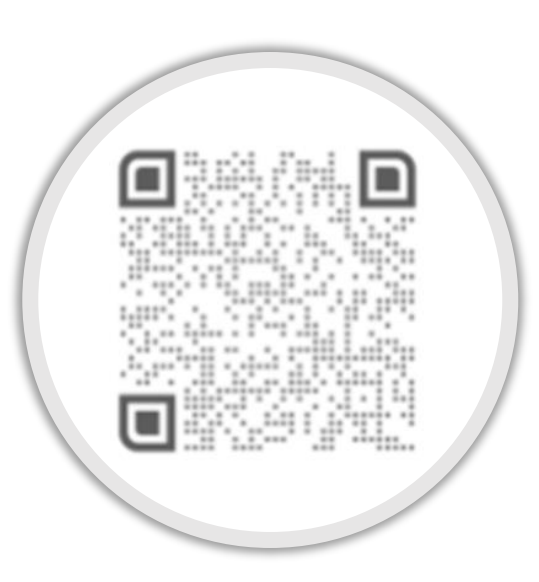

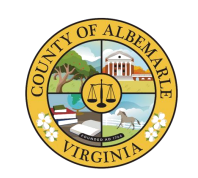

If you already have a user ID and password for any of the following ADP products, you can activate your ADP Mobile Solutions account by logging in using the same credentials.

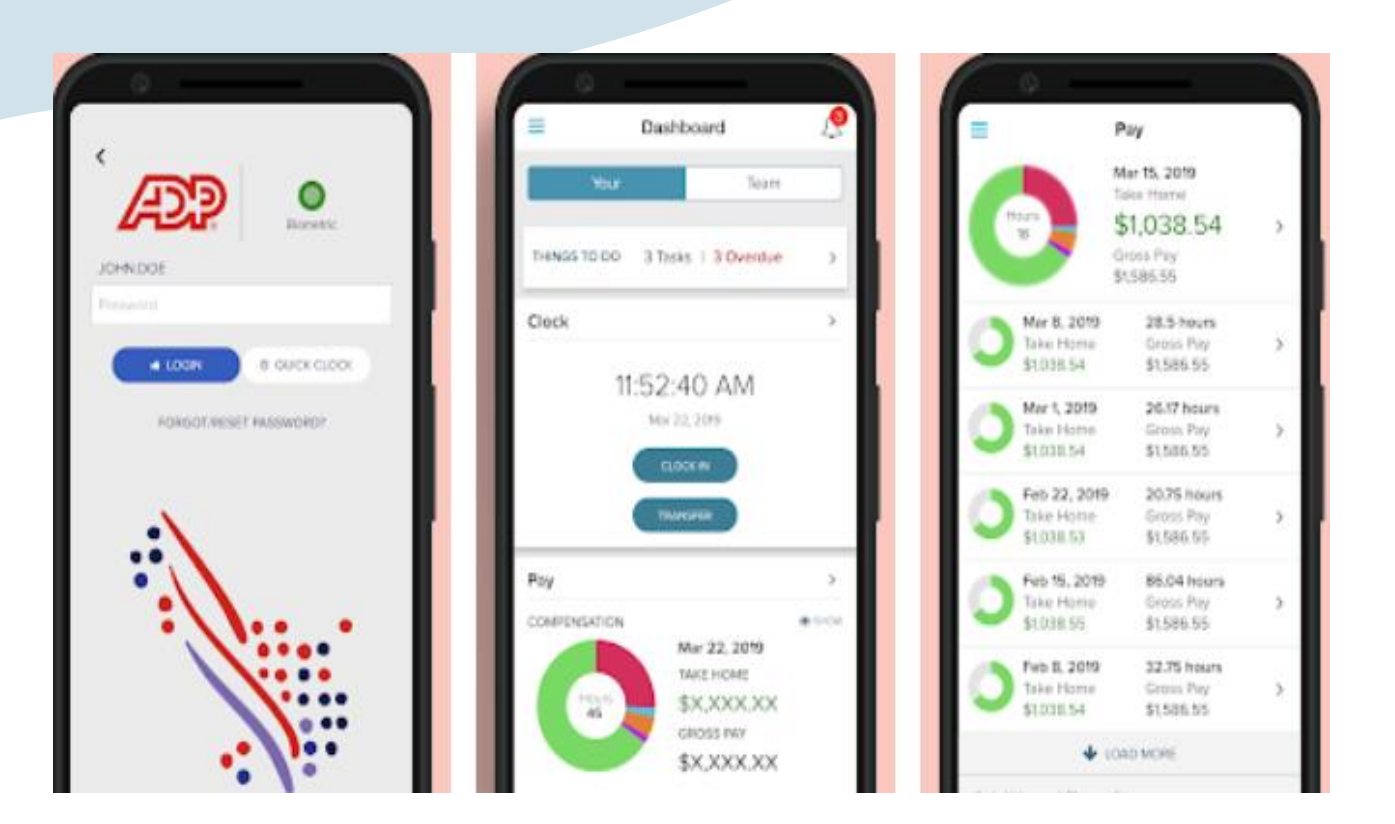

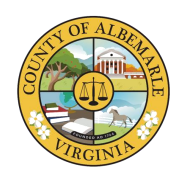

Don't have an ADP user ID or password?

Go to **New? Get Started** and follow the instructions to create your user ID and password. There is a video on the following slide.

System requirements: The latest version of ADP Mobile Solutions is available through the Apple App Store and Google Play. Users must have a mobile device running IOS v8+ or Android<sup>™</sup> v4.4+

| Good Morning                    |
|---------------------------------|
| USER ID                         |
| User ID                         |
| Save My User ID                 |
| NEXT                            |
| FORGOT USER ID?                 |
|                                 |
| HELP 🛃 NEW? GET STARTED PRIVACY |

## **ADP Mobile App**

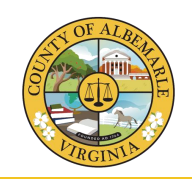

### How to create your account with the ADP Mobile App

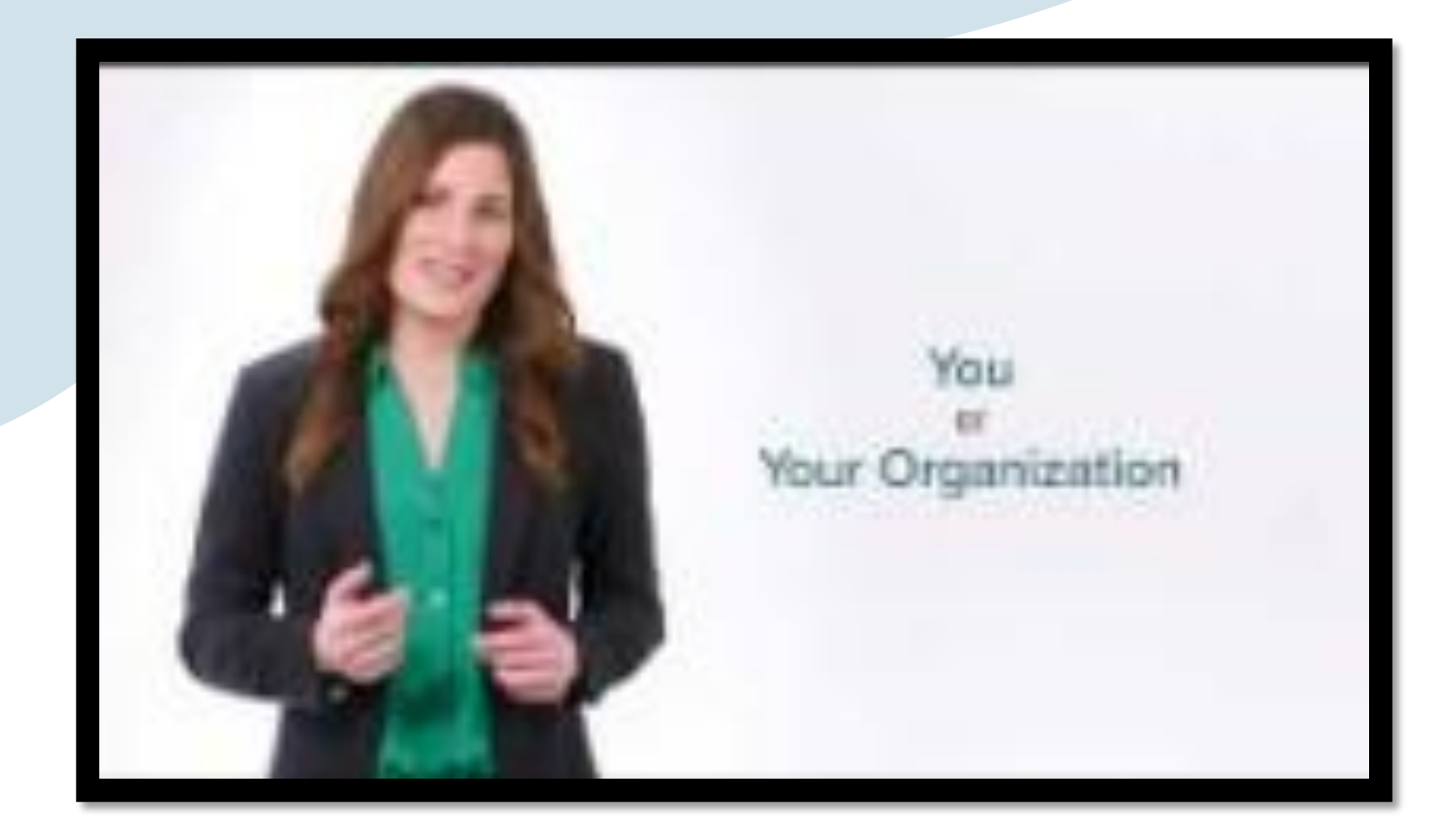